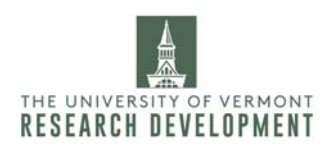

How to use SciENcv

To create an NSF Biosketch

## 1. Log in to <u>My NCBI</u>.

2. Navigate to your home page by clicking on the "**My NCBI**" tab in the top right corner, next to the "Sign Out" button.

3. Find the section labeled "**SciENcv**." Then find "**Click here**" to create a new CV. This will take you to a new page.

4. Go through each category on the intake page to start the biosketch process.

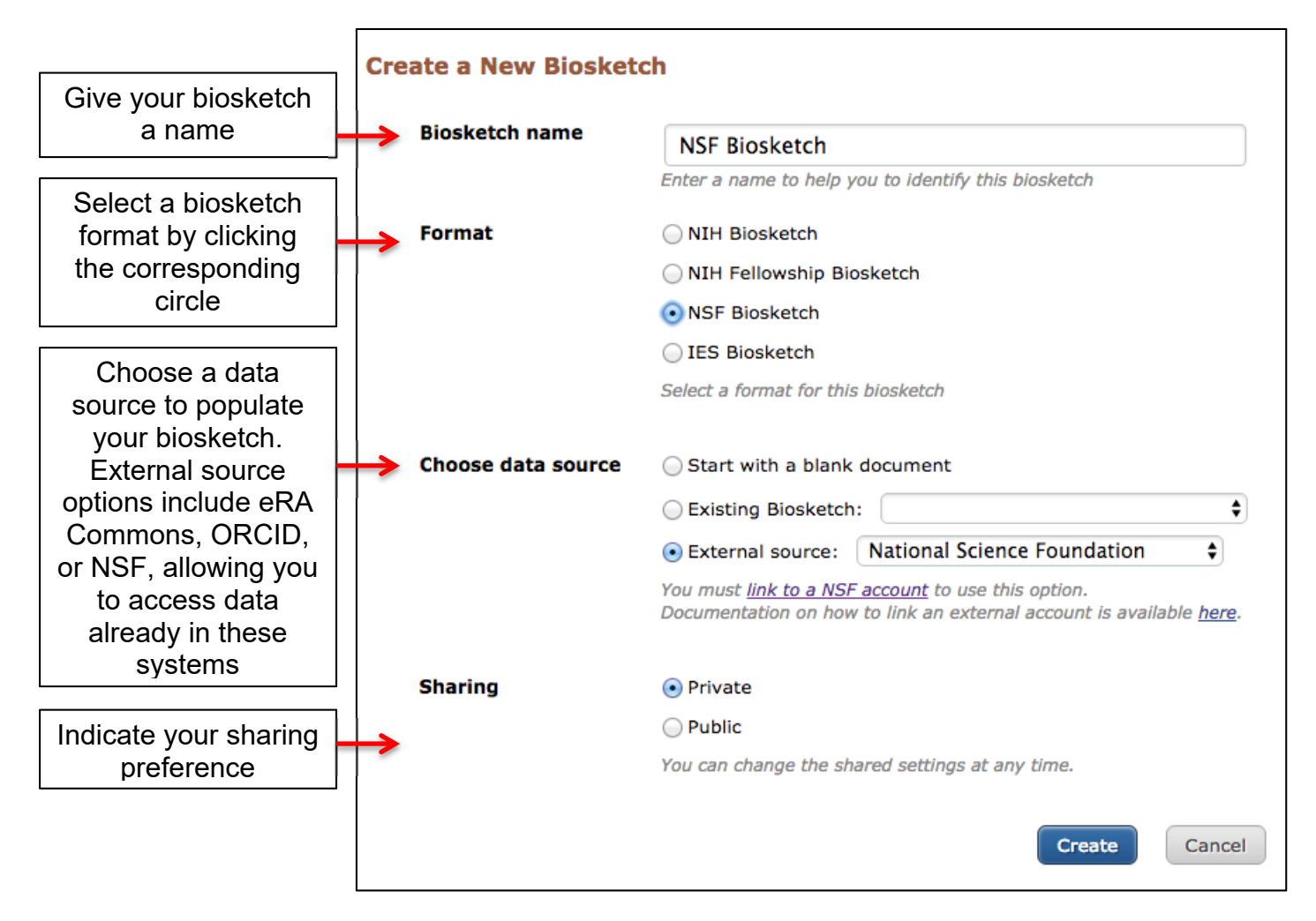

<u>*Tip:*</u> After you've created your first biosketch in SciENcv, you can use it as a template for future biosketches.

<u>*Tip:*</u> To import data from an NSF account, you must first link your NSF and My NCBI accounts. To add your NSF account, right click on the link below the external source circle to open the hyperlink in a new tab. On the new page to link accounts in NCBI, scroll down until you find "National Science Foundation (NSF)."

Click this link and it will take you to the NSF user sign in page. You have the option to sign in with your NSF ID or with UVM's credentials. If you choose UVM, you will be redirected to sign in through UVM with your UVM username and password.

Once you've successfully logged in with NSF, you should be taken back to the My NCBI Linked Accounts page where an NSF login will be listed under "Your Linked Accounts."

The same process can be used to link an ORCID account.

| My NCBI » Linked Accounts                                                                                                    |
|----------------------------------------------------------------------------------------------------|
| Linked Accounts                                                                                                    |
| If you are signed in to an account from one of these organizations, you can link it to your My NCBI account. You can sign in to My NCBI without entering your username and password as long as you are signed in to any of these organizations' web sites. You can also share your bibliography and other data with the linked account. |
| New account successfully linked.                                                                                                    |
| Your Linked Accounts                                                                                                    |
| NSFLogin ( Your Email @uvm.edu)                                                                                                    |
| Return to your Account Settings page                                                                                                    |

5. Look over the intake form. Make sure the correct field is populated under "External source," if that is your choice. Hit **Create**.

6. You'll be taken to your biosketch page. A blank page should look like this:

| My NCBI » SciENd                                     | v » NSF Biosketch Blank                                                                                                    | SciENcv: About   Using  |
|------------------------------------------------------|----------------------------------------------------------------------------------------------------|-------------------------|
| Profile name:                                        | NSF Biosketch Blank [ <u>Edit</u> ]                                                                                                    | Download: PDF XML       |
| Profile type:                                        | NSF Biosketch NSF Biographical Sketch Instructions                                                                                                    |                         |
| Last Updated:                                        | 16 January 2020                                                                                                    |                         |
| Sharing:                                             | Private [ <u>Change</u> ]                                                                                                    | OMB-3145-0058           |
| NAME [Edit.]                                         |                                                                                                    |                         |
| A. PROFESS                                           | ONAL PREPARATION                                                                                                    |                         |
| List undergraduat<br>training.<br>You have not liste | e and graduate education and postdoctoral training. List the year the degree was received as well as inclusived any degree or training. Please add one. | e dates of postdoctoral |
|                                                      |                                                                                                    |                         |
| B. APPOINT                                           | IENTS                                                                                                    |                         |
| List, in reverse ch<br>You have not liste            | onological order, all academic/professional appointments beginning with the current appointment.<br>d any employment. Please <u>add one</u> .           |                         |

| acceptable products must be citable and accessible including but not limited to<br>roducts are unpublished documents not yet submitted for publication, invited l<br>itation information including (where applicable and practicable) names of all au<br>aurnal or book volume issue pages website and luniform Resource Locator ( | publications, data sets, software, patents, and copyrights. Unacceptable<br>ectures, and additional lists of products. Each product must include full<br>thors, date of publication or release, title, title of enclosing work such as<br>IQL) or other Persistent Identifier |
|----------------------------------------------------------------------------------------------------|----------------------------------------------------------------------------------------------------|
| PRODUCTS MOST CLOSELY RELATED TO THE PROPOSED PROJECT<br>You have not included any product in this section.                                                                                                    | [ Select citations ]                                                                                                    |
| THER SIGNIFICANT PRODUCTS, WHETHER OR NOT RELATED TO<br>You have not included any product in this section.                                                                                                    | THE PROPOSED PROJECT [Select citations]                                                                                                    |
|                                                                                                    |                                                                                                    |
| D. SYNERGISTIC ACTIVITIES                                                                                                    |                                                                                                    |
| <b>D. SYNERGISTIC ACTIVITIES</b><br>ist up to five examples that demonstrate the broader impact of the individual's<br>ransfer of knowledge as well as its creation.                                                                                                    | professional and scholarly activities that focus on the integration and                                                                                                    |
| D. SYNERGISTIC ACTIVITIES<br>ist up to five examples that demonstrate the broader impact of the individual's<br>ransfer of knowledge as well as its creation.<br>You have not yet provided an example. Please add one using the link below.                                                                                        | professional and scholarly activities that focus on the integration and                                                                                                    |

7. Add your personal information as prompted, then edit each section of the biosketch by clicking on the <u>add one</u> or <u>add another entry</u> blue buttons. This will open a new box for data entry:

|                                                           |                                                     |                                                                                                    | * required field                                                  |                           |
|-----------------------------------------------------------|-----------------------------------------------------|----------------------------------------------------------------------------------------------------|-------------------------------------------------------------------|---------------------------|
|                                                           | This entry is                                       | 💿 Degree 🔘 Training                                                                                                    | i oquirou nou                                                     |                           |
| A. PROFESSIONAL                                           | School: *                                           |                                                                                                    |                                                                   |                           |
| ist undergraduate and gra                                 | City:*                                              |                                                                                                    |                                                                   | loctoral                  |
| rou have not listed any de                                | State/Province:*                                    |                                                                                                    |                                                                   |                           |
|                                                           | Country:                                            |                                                                                                    |                                                                   |                           |
| B. APPOINTMENTS                                           | Degree:*                                            | Choose a degree                                                                                                    | \$                                                                |                           |
| ist, in reverse chronologic<br>(ou have not listed any en | Field of Study: *                                   |                                                                                                    |                                                                   |                           |
|                                                           | From:                                               | MM YYYY To: MM YYYY *                                                                                                    |                                                                   |                           |
| C. PRODUCTS                                               | Save Save & a                                       | dd another entry Cancel                                                                                                    |                                                                   |                           |
| Acceptable products must b                                | e citable and accessible                            | including but not limited to publications, data sets, softwar                                                                   | e, patents, and copyrights, Un                                    | acceptable                |
| cceptable products must b<br>roducts are unpublished do   | e citable and accessible<br>ocuments not yet submit | including but not limited to publications, data sets, softwar<br>ted for publication, invited lectures, and additional lists of | e, patents, and copyrights. Una<br>products. Each product must in | acceptable<br>Iclude full |

<u>*Tip:*</u> If you used an external source to get started, the Professional Preparation section, as well as part of the Appointments section, should be pre-populated. Confirm accuracy. You can edit the populated fields, and/or add new fields if information is missing.

8. Add citations to the Products section by clicking [<u>Select citations</u>]. Citations from your "My Bibliography" page, or linked via ORCID can be selected for display on the biosketch by checking the appropriate box. Products can also be entered manually by clicking on <u>Go to My Bibliography</u>.

| Acceptable products must be citable and accessible including but not limited to publications, data sets, software, patents, and copyrights. Unacceptable products are unpublished documents not yet submitted for publication, invited lectures, and additional lists of products. Each product must include full citation information including (where applicable and practicable) names of all authors, date of publication or release, title, title of enclosing work such as journal or book, volume, issue, pages, website and Unform Resource Locator (URL) or other Persistent Identifier.  PRODUCTS MOST CLOSELY RELATED TO THE PROPOSED PROJECT [ Save citations ]  My Bibliography Click here to connect to your ORCID account  Sort by: Publication date ? Select: None 3 item(s) selected Add citations Go to My Bibliography unchecked entries are hidden from display  Malaby HLH, Dumas ME, Ohi R, Stumpff J, Kinesin-binding protein ensures accurate chromosome segregation by buffering KIF18A and KIF15. J Cell Biol. 2019 Apr 1;216(4);1218-1234. PubMed PMID: 30703652; PubMed Central PMCID: PMC6446846.  Tracy KM, Tye CE, Ghule PN, Malaby HLH, Stumpff J, Stein JL, Stein GS, Lian JB. Mitotically-Associated IncRNA (MANCR) Affects Genomic Stability and Cell Division in Aggressive Breast Cancer. Mol Cancer Res. 2018 Apr;16(4):587-598. PubMed PMID: 2937807; NIHKSID: NIHKSID: SNIHKSID: SNIHKSI | C. PRODUCTS                                                                                  |                                                                                                    |                                                                                                    |                                                                         |                                                                                                    |                                                                                                    |
|----------------------------------------------------------------------------------------------------|----------------------------------------------------------------------------------------------|----------------------------------------------------------------------------------------------------|----------------------------------------------------------------------------------------------------|-------------------------------------------------------------------------|----------------------------------------------------------------------------------------------------|----------------------------------------------------------------------------------------------------|
| My Bibliography       Click here to connect to your ORCID account         Sort by:       Publication date • Select: None 3 item(s) selected Add citations Go to My Bibliography       unchecked entries are hidden from display <ul> <li>Malaby HLH, Dumas ME, Ohi R, Stumpff J. Kinesin-binding protein ensures accurate chromosome segregation by buffering KIF18A and KIF15. J Cell Biol. 2019 Apr 1;218(4):1218-1234. PubMed PMID: 30709852; PubMed Central PMCID: PMC64468466.</li> <li>Tracy KM, Tye CE, Ghule PN, Malaby HLH, Stumpff J, Stein JL, Stein GS, Lian JB. Mitotically-Associated IncRNA (MANCR) Affects Genomic Stability and Cell Division in Aggressive Breast Cancer. Mol Cancer Res. 2018 Apr;16(4):587-598. PubMed PMID: 29378907; NIHMSID: NIHMS935048; PubMed Central PMCID: PMC5882506.         </li></ul> Malaby HL, Kobertz WR. The middle X residue influences cotranslational N-glycosylation consensus site skipping. Biochemistry. 2014 Aug 5;53(30):4884-93. PubMed PMID: 25029371; PubMed Central PMCID: PMC4372077. <ul> <li>Malaby HL, Stumpff J, Microtubule recognition: a curvy attraction. Curr Biol. 2014 Oct 20;24(20):R998-1000. PubMed PMID: 25442855.</li> <li>Malaby HL, Kobertz WR. Molecular determinants of co- and post-translational N-glycosylation of type I transmembrane peptides. Biochem J. 2013 Aug 1;453(3):427-34. PubMed PMID: 23718881; NIHMSID: NIHMSSiD: NIHMSSiD: NIHMSSiD: PMC383295; PubMed Central PMCID: PMC38856822.         </li></ul> <li>         Fonseca CL, Malaby HLH, Sepaniac LA, Martin W, Byers C, Czechanski A, Messinger D, Tang M, Ohi R, Reinholdt LG, Stumpff J. Mitotic chromosome alignment ensures mitotic fidelity by promoting interchromosomal compaction during anaphase. J Cell Biol. 2019 Apr 1;218(4):1148-1163. PubMed PMID: 30733233;</li>                                                                                                    | Acceptable products<br>products are unpubl<br>citation information<br>journal or book, vol   | must be citable and acces<br>ished documents not yet s<br>including (where applicabl<br>ume, issue, pages, website<br>CLOSELY RELATED T | sible including but n<br>ubmitted for publica<br>e and practicable) n<br>and Uniform Resou            | ot limited to p<br>tion, invited le<br>ames of all au<br>rce Locator (U | publications, data sets, sof<br>ectures, and additional list<br>thors, date of publication of<br>JRL) or other Persistent Ido | ftware, patents, and copyrights. Unacceptable<br>is of products. Each product must include full<br>or release, title, title of enclosing work such as<br>entifier. |
| Sort by:       Publication date •       Select: None       3 item(s) selected       Add citations       Go to My Bibliography       unchecked entries are hidden from display <ul> <li>Malaby HLH, Dumas ME, Ohi R, Stumpff J. Kinesin-binding protein ensures accurate chromosome segregation by buffering KIF18A and KIF15. J Cell Biol. 2019 Apr<br/>1;218(4):1218-1234. PubMed PMID: 30709852; PubMed Central PMCID: PMC6446846.</li> <li>Tracy KM, Tye CE, Ghule PN, Malaby HLH, Stumpff J, Stein JL, Stein GS, Lian JB. Mitotically-Associated IncRNA (MANCR) Affects Genomic Stability and Cell Division in<br/>Aggressive Breast Cancer. Mol Cancer Res. 2018 Apr;16(4):587-598. PubMed PMID: 29378907; NIHMS935048; PubMed Central PMCID: PMC6882506.</li> <li>Malaby HL, Kobertz WR. The middle X residue influences cotranslational N-glycosylation consensus site skipping. Biochemistry. 2014 Aug 5;53(30):4884-93. PubMed PMID:<br/>25029371; PubMed Central PMCID: PMC4372077.</li> </ul> <ul> <li>Malaby HL, Lessard DV, Berger CL, Stumpff J. KIF18A's neck linker permits navigation of microtubule-bound obstacles within the mitotic spindle. Life Sci Alliance. 2019<br/>Feb;2(1)PubMed PMID: 30655363; PubMed Central PMCID: PMC6337737.</li> </ul> Malaby HL, Kobertz WR. Molecular determinants of co- and post-translational N-glycosylation of type I transmembrane peptides. Biochem J. 2013 Aug 1;453(3):427-34.<br>PubMed PMID: 23718681; NIHMSID: NIHMSS32925; PubMed Central PMCID: PMC3865652. <ul> <li>Fonseca CL, Malaby HLH, Sepaniac LA, Martin W, Byers C, Czechanski A, Messinger D, Tang M, Ohi R, Reinholdt LG, Stumpff J. Mitotic chromosome alignment ensures<br/>mitotic fidelity by promoting interchromosomal compaction during anaphase. J Cell Biol</li></ul>                                                                                                    | My Bibliography                                                                              | Click here to connect to yo                                                                                                    | ur ORCiD account                                                                                      |                                                                         | ,,                                                                                                    |                                                                                                    |
| <ul> <li>Malaby HLH, Dumas ME, Ohi R, Stumpff J. Kinesin-binding protein ensures accurate chromosome segregation by buffering KIF18A and KIF15. J Cell Biol. 2019 Apr 1;218(4):1218-1234. PubMed PMID: 30709852; PubMed Central PMCID: PMC6446846.</li> <li>Tracy KM, Tye CE, Ghule PN, Malaby HLH, Stumpff J, Stein JL, Stein GS, Lian JB. Mitotically-Associated IncRNA (MANCR) Affects Genomic Stability and Cell Division in Aggressive Breast Cancer. Mol Cancer Res. 2018 Apr;16(4):587-598. PubMed PMID: 29378907; NIHMSID: NIHMS935048; PubMed Central PMCID: PMC6882506.</li> <li>Malaby HL, Kobertz WR. The middle X residue influences cotranslational N-glycosylation consensus site skipping. Biochemistry. 2014 Aug 5;53(30):4884-93. PubMed PMID: 25029371; PubMed Central PMCID: PMC4372077.</li> <li>Malaby HL, Lessard DV, Berger CL, Stumpff J. KIF18A's neck linker permits navigation of microtubule-bound obstacles within the mitotic spindle. Life Sci Alliance. 2019 Feb;2(1)PubMed PMID: 30655363; PubMed Central PMCID: PMC6337737.</li> <li>Malaby HL, Stumpff J. Microtubule recognition: a curvy attraction. Curr Biol. 2014 Oct 20;24(20):R998-1000. PubMed PMID: 25442855.</li> <li>Malaby HL, Kobertz WR. Molecular determinants of co- and post-translational N-glycosylation of type I transmembrane peptides. Biochem J. 2013 Aug 1;453(3):427-34. PubMed PMID: 23718681; NIHMSID3 NIHMS533295; PubMed Central PMCID: PMC3856582.</li> <li>Fonseca CL, Malaby HLH, Sepaniac LA, Martin W, Byers C, Czechanski A, Messinger D, Tang M, Ohi R, Reinholdt LG, Stumpff J. Mitotic chromosome alignment ensures mitotic fidelity by promoting interchromosomal compaction during anaphase. J Cell Biol. 2019 Apr 1;218(4):1148-1163. PubMed PMID: 30733233; PubMed Central PMCID: PMC6446859.</li> </ul>                                                                                                    | Sort by: Publica                                                                             | tion date 🗘 Select: None                                                                                                    | 3 item(s) selected                                                                                    | Add citations                                                           | Go to My Bibliography                                                                                                    | unchecked entries are hidden from display                                                                                                    |
| <ul> <li>Malaby HL, Kobertz WR. The middle X residue influences cotranslational N-glycosylation consensus site skipping. Biochemistry. 2014 Aug 5;53(30):4884-93. PubMed PMID: 25029371; PubMed Central PMCID: PMC4372077.</li> <li>Malaby HL, Lessard DV, Berger CL, Stumpff J. KIF18A's neck linker permits navigation of microtubule-bound obstacles within the mitotic spindle. Life Sci Alliance. 2019 Feb;2(1)PubMed PMID: 30655363; PubMed Central PMCID: PMC6337737.</li> <li>Malaby HL, Stumpff J. Microtubule recognition: a curvy attraction. Curr Biol. 2014 Oct 20;24(20):R998-1000. PubMed PMID: 25442855.</li> <li>Malaby HL, Kobertz WR. Molecular determinants of co- and post-translational N-glycosylation of type I transmembrane peptides. Biochem J. 2013 Aug 1;453(3):427-34. PubMed PMID: 23718681; NIHMSD: NIHMS533295; PubMed Central PMCID: PMC3856582.</li> <li>Fonseca CL, Malaby HLH, Sepaniac LA, Martin W, Byers C, Czechanski A, Messinger D, Tang M, Ohi R, Reinholdt LG, Stumpff J. Mitotic chromosome alignment ensures mitotic fidelity by promoting interchromosomal compaction during anaphase. J Cell Biol. 2019 Apr 1;218(4):1148-1163. PubMed PMID: 30733233; PubMed Central PMCID: PMC6446859.</li> </ul>                                                                                                    | <ul> <li>Malaby HLH, I<br/>1;218(4):1218</li> <li>Tracy KM, Tye<br/>Aggressive Br</li> </ul> | Dumas ME, Ohi R, Stumpff J. H<br>1234. PubMed PMID: 307098<br>CE, Ghule PN, Malaby HLH,<br>east Cancer. Mol Cancer Res.                 | Kinesin-binding protein<br>52; PubMed Central Pl<br>Stumpff J, Stein JL, Ste<br>2018 Apr;16(4):587-59 | ensures accura<br>MCID: PMC644<br>in GS, Lian JB.<br>8. PubMed PM       | te chromosome segregation b<br>6846.<br>Mitotically-Associated IncRNA<br>ID: 29376907; NIHMSID: NIH                           | by buffering KIF18A and KIF15. J Cell Biol. 2019 Apr<br>A (MANCR) Affects Genomic Stability and Cell Division in<br>MS935048; PubMed Central PMCID: PMC5882506.    |
| <ul> <li>Malaby HL, Lessard DV, Berger CL, Stumpff J. KIF18A's neck linker permits navigation of microtubule-bound obstacles within the mitotic spindle. Life Sci Alliance. 2019 Feb;2(1)PubMed PMID: 30655363; PubMed Central PMCID: PMC6337737.</li> <li>Malaby HL, Stumpff J. Microtubule recognition: a curvy attraction. Curr Biol. 2014 Oct 20;24(20):R998-1000. PubMed PMID: 25442855.</li> <li>Malaby HL, Kobertz WR. Molecular determinants of co- and post-translational N-glycosylation of type I transmembrane peptides. Biochem J. 2013 Aug 1;453(3):427-34. PubMed PMID: 23718681; NIHMSID: NIHMS533295; PubMed Central PMCID: PMC3856582.</li> <li>Fonseca CL, Malaby HLH, Sepaniac LA, Martin W, Byers C, Czechanski A, Messinger D, Tang M, Ohi R, Reinholdt LG, Stumpff J. Mitotic chromosome alignment ensures mitotic fidelity by promoting interchromosomal compaction during anaphase. J Cell Biol. 2019 Apr 1;218(4):1148-1163. PubMed PMID: 30733233; PubMed Central PMCID: PMC6446859.</li> </ul>                                                                                                    | <ul> <li>Malaby HL, Ko<br/>25029371; Pu</li> </ul>                                           | bertz WR. The middle X resid<br>bMed Central PMCID: PMC43                                                                               | ue influences cotransla<br>72077.                                                                     | tional N-glycos                                                         | ylation consensus site skipping                                                                                               | g. Biochemistry. 2014 Aug 5;53(30):4884-93. PubMed PMID:                                                                                                    |
| <ul> <li>Malaby HL, Stumpff J. Microtubule recognition: a curvy attraction. Curr Biol. 2014 Oct 20;24(20):R998-1000. PubMed PMID: 25442855.</li> <li>Malaby HL, Kobertz WR. Molecular determinants of co- and post-translational N-glycosylation of type I transmembrane peptides. Biochem J. 2013 Aug 1;453(3):427-34. PubMed PMID: 23718681; NIHMSID: NIHMS533295; PubMed Central PMCID: PMC3856582.</li> <li>Fonseca CL, Malaby HLH, Sepaniac LA, Martin W, Byers C, Czechanski A, Messinger D, Tang M, Ohi R, Reinholdt LG, Stumpff J. Mitotic chromosome alignment ensures mitotic fidelity by promoting interchromosomal compaction during anaphase. J Cell Biol. 2019 Apr 1;218(4):1148-1163. PubMed PMID: 30733233; PubMed Central PMCID: PMC6448859.</li> </ul>                                                                                                    | Malaby HL, Le<br>Feb;2(1)PubM                                                                | ssard DV, Berger CL, Stumpff<br>ed PMID: 30655363; PubMed                                                                               | J. KIF18A's neck linker<br>Central PMCID: PMC6                                                        | permits naviga<br>337737.                                               | ation of microtubule-bound obs                                                                                                | stacles within the mitotic spindle. Life Sci Alliance. 2019                                                                                                    |
| <ul> <li>Malaby HL, Kobertz WR. Molecular determinants of co- and post-translational N-glycosylation of type I transmembrane peptides. Biochem J. 2013 Aug 1;453(3):427-34.<br/>PubMed PMID: 23718681; NIHMSID: NIHMS533295; PubMed Central PMCID: PMC3856582.</li> <li>Fonseca CL, Malaby HLH, Sepaniac LA, Martin W, Byers C, Czechanski A, Messinger D, Tang M, Ohi R, Reinholdt LG, Stumpff J. Mitotic chromosome alignment ensures mitotic fidelity by promoting interchromosomal compaction during anaphase. J Cell Biol. 2019 Apr 1;218(4):1148-1163. PubMed PMID: 30733233; PubMed Central PMCID: PMC6446859.</li> </ul>                                                                                                    | Malaby HL, St                                                                                | umpff J. Microtubule recognitio                                                                                                    | n: a curvy attraction. C                                                                              | urr Biol. 2014 C                                                        | Oct 20;24(20):R998-1000. Publ                                                                                                 | Med PMID: 25442855.                                                                                                    |
| Fonseca CL, Malaby HLH, Sepaniac LA, Martin W, Byers C, Czechanski A, Messinger D, Tang M, Ohi R, Reinholdt LG, Stumpff J. Mitotic chromosome alignment ensures<br>mitotic fidelity by promoting interchromosomal compaction during anaphase. J Cell Biol. 2019 Apr 1;218(4):1148-1163. PubMed PMID: 30733233; PubMed Central PMCID:<br>PMC6446859.                                                                                                    | <ul> <li>Malaby HL, Ko<br/>PubMed PMID</li> </ul>                                            | bertz WR. Molecular determin<br>23718681; NIHMSID: NIHMS                                                                                | ants of co- and post-tra<br>533295; PubMed Cen                                                        | inslational N-gl<br>tral PMCID: PN                                      | ycosylation of type I transmem<br>IC3856582.                                                                                  | nbrane peptides. Biochem J. 2013 Aug 1;453(3):427-34.                                                                                                    |
|                                                                                                    | <ul> <li>Fonseca CL, M<br/>mitotic fidelity<br/>PMC6446859.</li> </ul>                       | Malaby HLH, Sepaniac LA, Ma<br>by promoting interchromosom                                                                              | rtin W, Byers C, Czech<br>al compaction during an                                                     | anski A, Messin<br>naphase. J Cell                                      | Iger D, Tang M, Ohi R, Reinhol<br>Biol. 2019 Apr 1;218(4):1148-                                                               | ldt LG, Stumpff J. Mitotic chromosome alignment ensures<br>1163. PubMed PMID: 30733233; PubMed Central PMCID:                                                      |

9. Manually enter your Synergistic Activities by clicking on Add another entry.

| C. PRODUCTS                                      | Add/Edit synergistic activity X |                  |
|--------------------------------------------------|---------------------------------|------------------|
| Acceptable products must be citable and access   |                                 | nacceptable      |
| products are unpublished documents not yet su    |                                 | include full     |
| citation information including (where applicable |                                 | work such as     |
| journal of book, volume, issue, pages, website   |                                 |                  |
| PRODUCTS MOST CLOSELY RELATED TO                 |                                 |                  |
| You have not included any product in this s      |                                 |                  |
| OTHER CTONIETCANT PRODUCTS WHE                   |                                 |                  |
| OTHER SIGNIFICANT PRODUCTS, WHE                  |                                 |                  |
|                                                  |                                 |                  |
| D. SYNERGISTIC ACTIVITIES                        |                                 |                  |
| List up to five examples that demonstrate the t  |                                 | ation and        |
| transfer of knowledge as well as its creation.   |                                 |                  |
| You have not yet provided an example. Please     |                                 |                  |
| add another entry                                |                                 |                  |
| ,-                                               | Save                            |                  |
|                                                  |                                 |                  |
|                                                  |                                 | Download: PDF XM |
|                                                  |                                 |                  |

3

10. Once you have entered your Synergistic Activities, you can hover over them to rearrange (<u>Move</u> <u>up/down</u>), delete, or edit the entries.

| . SYNERGISTIC ACTIVITIES                                                                      |                                            |                                            |                                |
|-----------------------------------------------------------------------------------------------|--------------------------------------------|--------------------------------------------|--------------------------------|
| st up to five examples that demonstrate the b<br>ansfer of knowledge as well as its creation. | broader impact of the individual's profess | sional and scholarly activities that focus | on the integration and         |
| 1. Outreach to Pre-K-6 children at ECHO                                                       |                                            |                                            |                                |
| 2. Invited speaker (2012, 2014): Vermont Co                                                   | ode Camp                                   | $\rightarrow$                              | Move up / down   delete   edit |
| 3. Presenter (2012-2017): Burlington High S                                                   | chool Science in Society Program           |                                            |                                |
| add another entry                                                                             |                                            |                                            |                                |

<u>*Tip:*</u> Everything you've entered as you go through the sections should automatically save. So if for some reason the page freezes, you shouldn't lose any entered text.

11. Once you've completed your biosketch, scroll to the top or bottom to download your biosketch as a PDF or XML document. And you're done! The biosketch is automatically saved in your My NCBI account.

<u>*Tip:*</u> Once you have created a biosketch in SciENcv you can use it as a template to create compliant biosketches for several funding agencies (NSF, NIH, IES), or to create different versions of your biosketch tailored to different research projects or for different collaborations.

In addition, adding a delegate could make it easy for others to quickly update a biosketch on your behalf!

12. You can add a delegate to your SciENcv biosketch for ongoing management. The option to add a Delegate is available under your **Accounts Setting** page. Access your account setting by clicking on your username next to the My NCBI tab in the top right corner of the page.

*Tip*: Consider adding your Departmental Research Administrator or Assistant as a Delegate.

On your accounts setting page, scroll down to below "Linked accounts" to the "Delegate" section. Click **Add a Delegate** (the red arrow below points to the button). Then enter their email address and hit **OK**.

| Linked accounts       | You can sign in via these 3rd-parties. Contact the 3rd party for sign-in related issues. |
|-----------------------|------------------------------------------------------------------------------------------|
|                       | None                                                                                     |
| Delegates             |                                                                                          |
| You can add delegates | to help you manage your bibliography and/or SciENcv profiles.                            |

| Add a delegate                                                                                                    | × |
|----------------------------------------------------------------------------------------------------|---|
|                                                                                                    | 1 |
| Enter your delegate's email address:                                                                                                    |   |
| delegate@uvm.edu                                                                                                    |   |
| OK Cancel                                                                                                    |   |
| What'll happen:                                                                                                    |   |
| <ul> <li>Your delegate will receive an e-mail notifying them of access.</li> <li>Your delegate will click a link in the e-mail to activate access.</li> </ul> |   |
| <ul> <li>If your delegate does not have a My NCBI account, they will be invited to register.</li> </ul>                                                       |   |
|                                                                                                    |   |
|                                                                                                    | - |